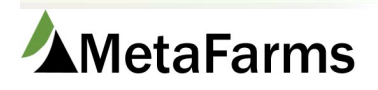

## **Mobile Application Printing**

## \*\*NOTE: Please refer to the printer setup guide for setting up the printer to enable Wi-Fi printing.

These steps will only need to be done for the initial set up of the printer. Once you have the printer applications installed on your mobile device, they should not have to be downloaded and installed again.

First, you need to launch to the Play Store application that comes with your devise.

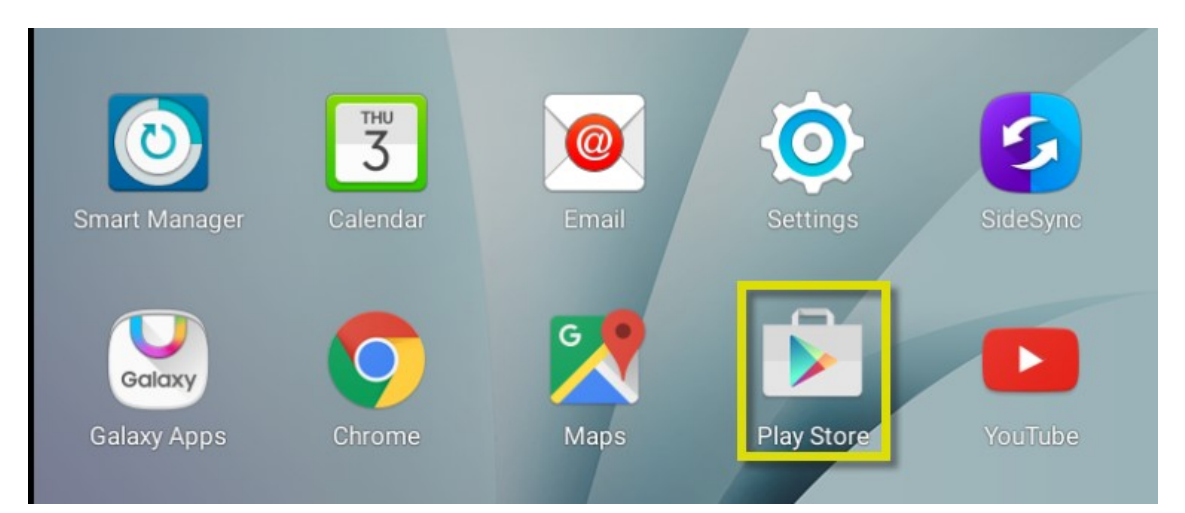

Once the Play Store application is open, within the address bar at the top you need to search for the Epson Printer app

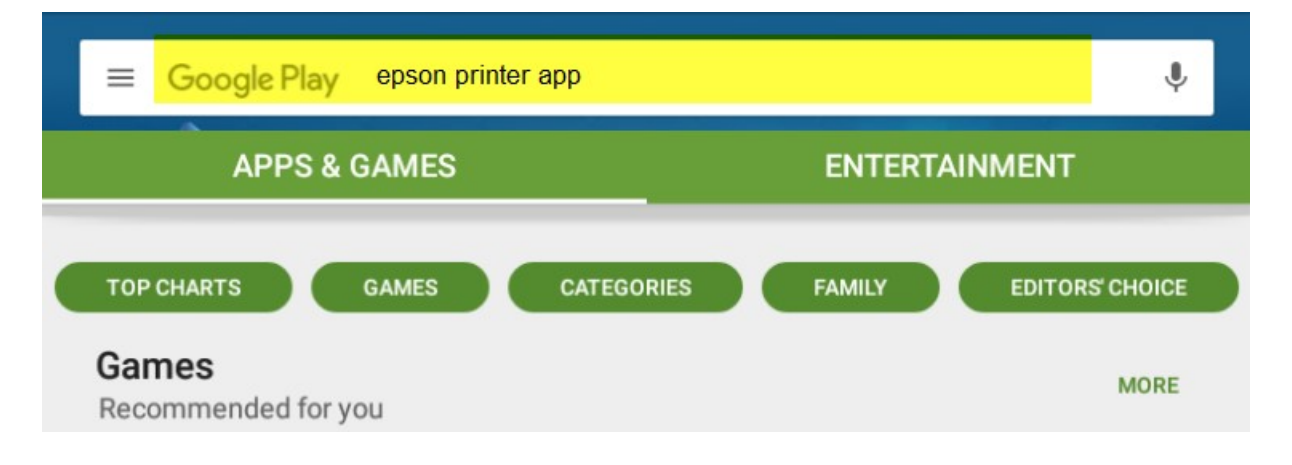

Once the results fill in, select and download the Epson iPrint and Epson Print Enabler applications. Both of these are free apps to download.

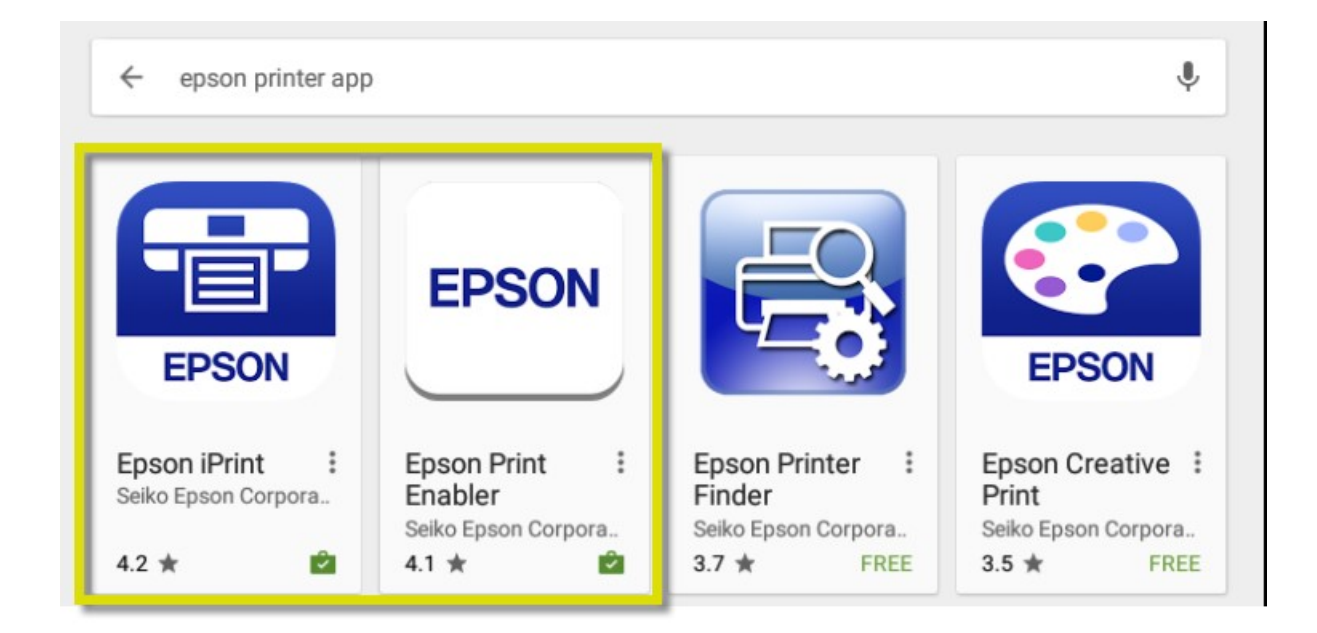

Once the applications are downloaded and installed, you can turn on the printer.

After the Wi-Fi on the printer is enabled, on the mobile device, go to Settings > Wi-Fi > Wi-Fi Direct to connect to the printer.

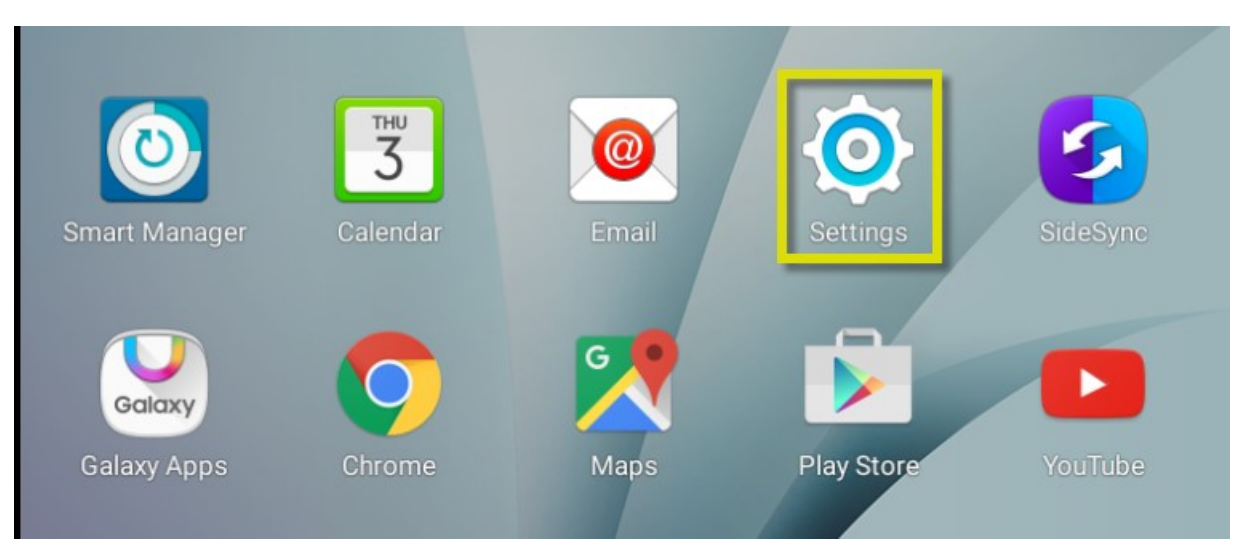

| Settings SEARCH     | Wi-Fi Direct MORE                                         |  |  |  |  |  |
|---------------------|-----------------------------------------------------------|--|--|--|--|--|
| Connections         | On 🧹 🛒                                                    |  |  |  |  |  |
| 📀 Wi-Fi             |                                                           |  |  |  |  |  |
| Bluetooth           |                                                           |  |  |  |  |  |
| Airplane mode       |                                                           |  |  |  |  |  |
| Data usage          |                                                           |  |  |  |  |  |
| More connection set |                                                           |  |  |  |  |  |
| Settings SEARCH     | ← Wi-Fi Direct ()                                         |  |  |  |  |  |
| Connections         | E Deter The Andrew Sector Services                        |  |  |  |  |  |
| 🛜 Wi-Fi             | Your device (Galaxy Tab A) is currently visible to pearby |  |  |  |  |  |
| Bluetooth           | devices.                                                  |  |  |  |  |  |
| Airplane mode       |                                                           |  |  |  |  |  |

The Epson printer should show up as a device to select in the list of devices. Once you are connected, it will switch to tap here to disconnect.

While still in Settings, you need to confirm the connection by going to More connection settings > Printing.

| Settings        | SEARCH | More connection settings                                     |
|-----------------|--------|--------------------------------------------------------------|
| Connections     |        |                                                              |
| 🤝 Wi-Fi         |        | Printing                                                     |
| Bluetooth       |        | VPN<br>Set up and manage Virtual Private Networks<br>(VPNs). |
| Airplane mode   |        | Ethernet                                                     |
| Data usage      |        |                                                              |
| More connection | on set |                                                              |

| Settings SEARCH     | ← Printing                                        |  |  |  |  |  |
|---------------------|---------------------------------------------------|--|--|--|--|--|
| Connections         | Print jobs                                        |  |  |  |  |  |
| 🥱 Wi-Fi             | Printer : MetaFarms Assurance                     |  |  |  |  |  |
| Bluetooth           | Print services                                    |  |  |  |  |  |
| Airplane mode       | Samsung Print Service Plugin<br>On                |  |  |  |  |  |
| Data usage          | On You want to make sure the enabler is turned on |  |  |  |  |  |
| More connection set |                                                   |  |  |  |  |  |

After you have confirmed the printer is connected and the enabler is turned on, you should be able to print to the printer.

## Printing: These steps are the ones to follow each time you want to print an assessment review.

You first want to confirm that the printer is on and the Wi-Fi is working. (Below is a screen shot of the printers display.)

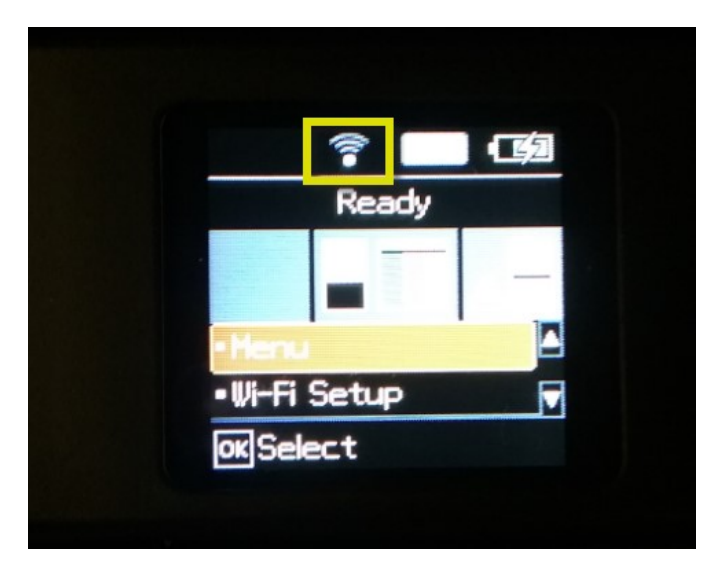

In the mobile Assurance application, search for your completed forms.

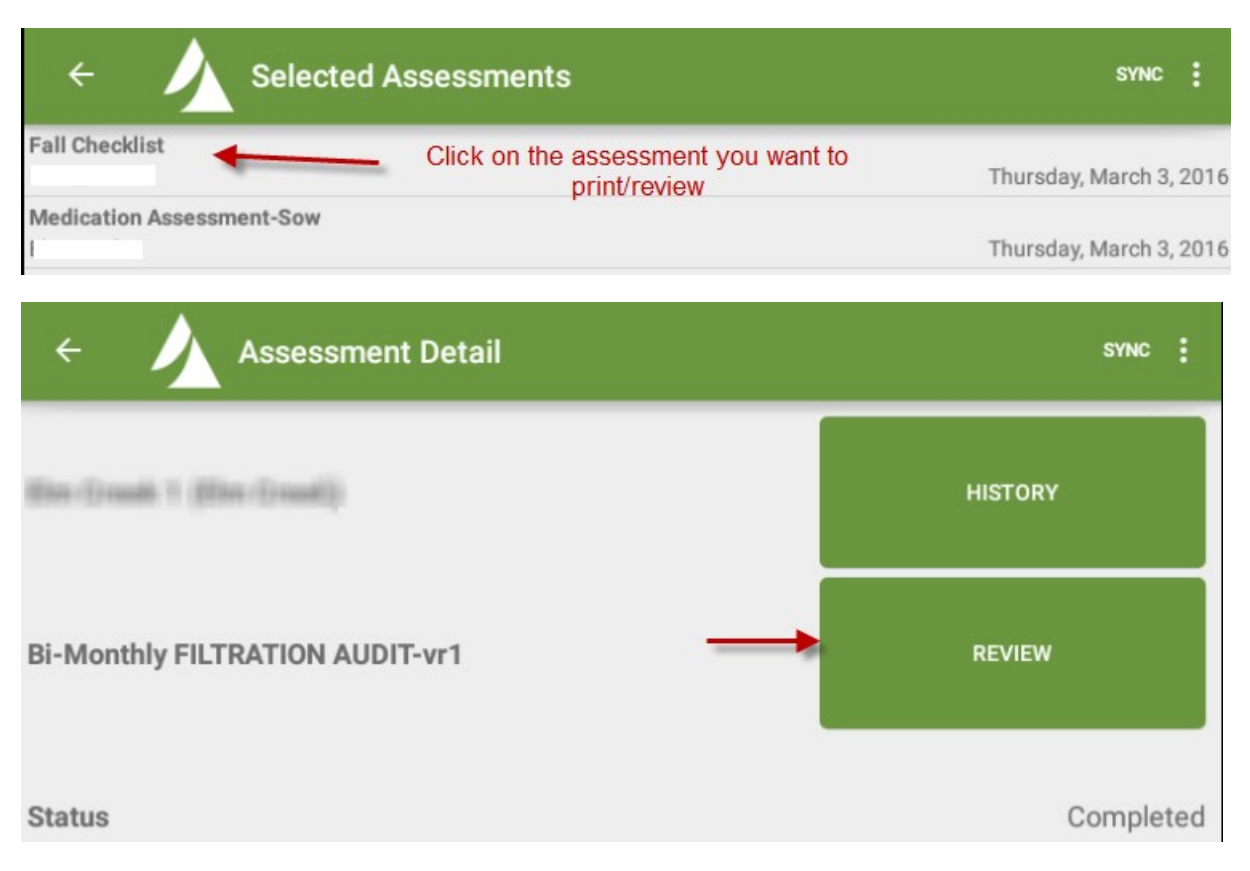

When you click on review, you will see the report for that assessment. In the upper right corner, click on Print.

|                                            | ÷                                            |                    | onthly FILTR | ATI         | A NC                   | ٩UI               | רוס              | F-vi            | r1          |                |                  | PRINT | : |
|--------------------------------------------|----------------------------------------------|--------------------|--------------|-------------|------------------------|-------------------|------------------|-----------------|-------------|----------------|------------------|-------|---|
|                                            | Bi-Monthly Fl                                | LTRATION AUDIT-vr1 |              |             |                        |                   |                  |                 |             |                | -                |       |   |
|                                            |                                              |                    |              | (interna    | Sunrise F<br>I use ONL | arms /<br>Y, Priv | Asses:<br>ate an | sment<br>d Conf | idential)   |                |                  |       |   |
|                                            | Site:                                        | I Site Name        | Region:      |             |                        | s                 | tage:            |                 | Sow F       | arm            | Possible Points: | 0.00  |   |
|                                            | Date:                                        | 03-Mar-2016        | SubRegion:   |             |                        | т                 | ype:             |                 | Ventil      | ation          | Points Score:    | 0.00  |   |
|                                            | PIN:                                         |                    | Auditor: A   | ingelica R. |                        | c                 | apacit           | ty:             |             |                | Score %:         | 0.00  |   |
|                                            | Service Tech:                                |                    | Supervisor:  |             |                        |                   |                  |                 |             |                | Result           | Pass  |   |
|                                            |                                              |                    |              | Pos         | sible                  | Ac                | cepta            | ble             | Volue Based | Doints Seared  | 1                |       |   |
|                                            |                                              |                    |              | ŝé          | Points                 | Yes               | No               | N/A             | value baseu | Folints Scored | COM              | MENTS |   |
| Pre-filters                                |                                              |                    | 0.00%        | 0.00        |                        |                   |                  |                 | 0.00        |                |                  |       |   |
|                                            | 1 Pre-filters in place.                      |                    |              |             | 0.00                   | х                 |                  |                 |             |                |                  |       |   |
| 2 Pre-filter damage: Building 1 Breeding.  |                                              |                    | 0.00         | х           |                        |                   |                  |                 |             |                |                  |       |   |
| 3 Pre-filter damage: Building 2 Gestation. |                                              |                    | 0.00         | х           |                        |                   |                  |                 |             |                |                  |       |   |
|                                            | 4 Des Elles demons Duilding 2 Essentien 1.10 |                    |              | 0.00        | v                      |                   |                  |                 |             |                |                  |       |   |

When you click the Print button, you will get the following screen on your mobile device. You want to click the yellow printer to print the report.

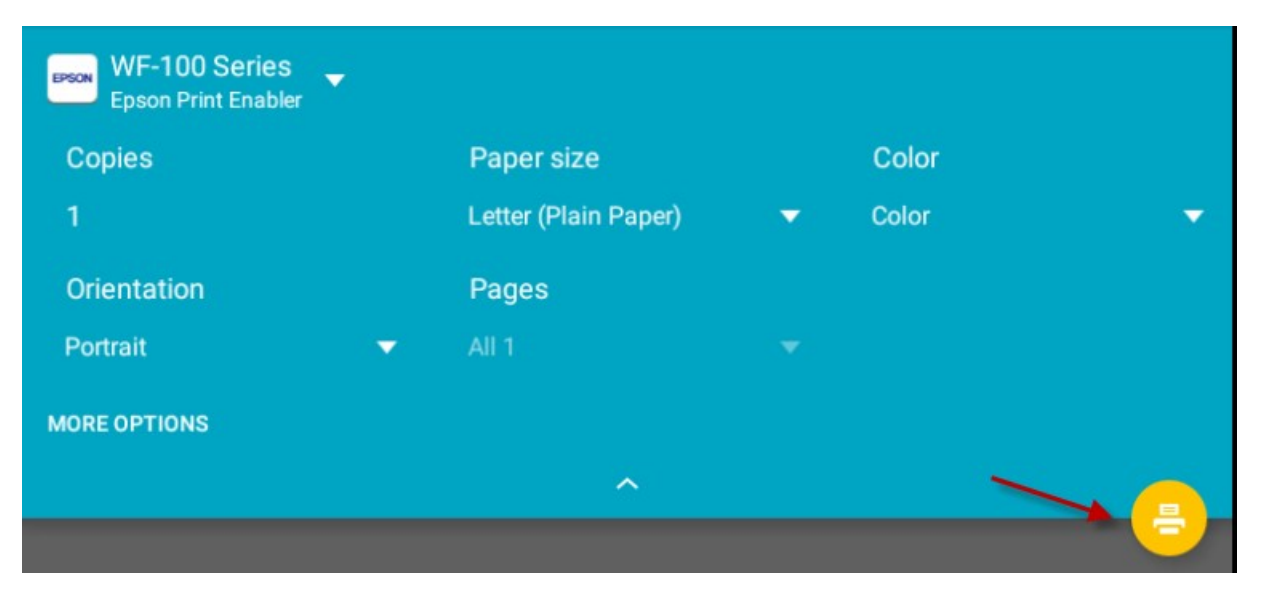

If you get a red exclamation icon instead, click on that to get the yellow printer.

| WF-100 Series -<br>Epson Print Enabler |            |                  |   |
|----------------------------------------|------------|------------------|---|
| Copies                                 | Paper size | Color            |   |
| 1                                      |            |                  |   |
| Orientation                            | Pages      | e.g. 1—5,8,11—13 |   |
| Portrait                               | All -1     |                  | 0 |